# How to Pay an Invoice with a Credit Card or eCheck:

You've registered for a seminar by invoice and are now ready to pay that invoice with a credit card or bank transfer. Here's how to do so.

Step 1. Log into the database

https://enroll.tjctc.org/

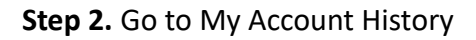

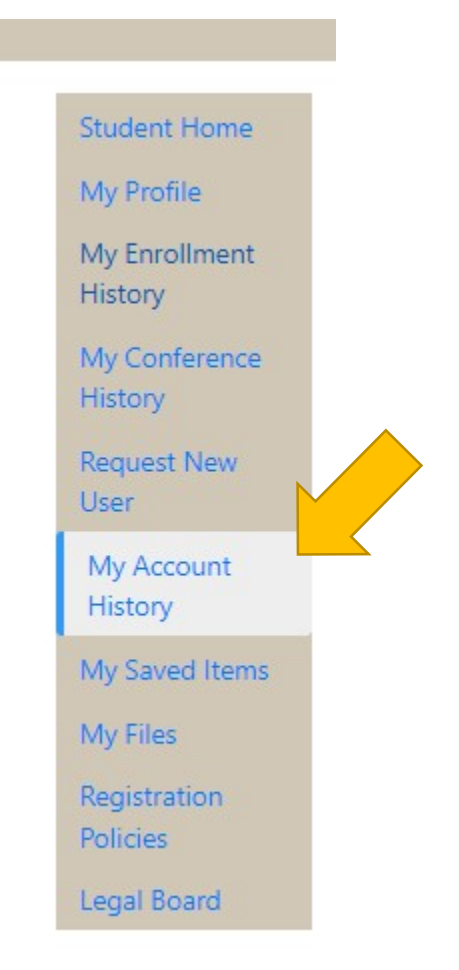

This will list your full transaction history.

Step 3. Click on the transaction number for the invoice you want to pay.

| My Account I                       | listory                             |                      |   | 844 | 2 |
|------------------------------------|-------------------------------------|----------------------|---|-----|---|
| Transaction No.:                   |                                     |                      |   |     |   |
| Transaction Date Range:            | <b>m</b>                            | Click to select date | 曲 |     |   |
| Search                             |                                     |                      |   |     |   |
| Transactions paid by a third party | do not app <mark>ear i</mark> n you | ır account history.  |   |     |   |

| Date                            | Transaction<br>No. | Amount  | New<br>Payments | On-Account<br>Payments | Balance<br>Due | Print Receipt |
|---------------------------------|--------------------|---------|-----------------|------------------------|----------------|---------------|
| 10 Jan 202 <b>4</b> 08:45<br>AM | 5227               | \$75.00 | \$0.00          | \$75. <mark>0</mark> 0 | \$75.00        | Print Receipt |

This will open the individual transaction.

Step 4. Click on the blue button that says "Pay Invoices"

## **Transaction Details**

Transaction No. : 5227

Date : Jan 10, 2024 08:45:54 AM

#### Registering in 10 Hour Justice of the Peace Seminar - Bee Caves

|                         | Quantity | Price   | Discount | Subtotal |
|-------------------------|----------|---------|----------|----------|
| Conference Registration | 1        | \$75.00 |          | \$75.00  |
|                         |          |         |          | \$75.00  |
|                         |          |         | Subtotal | \$75.    |

• :

#### Settlements

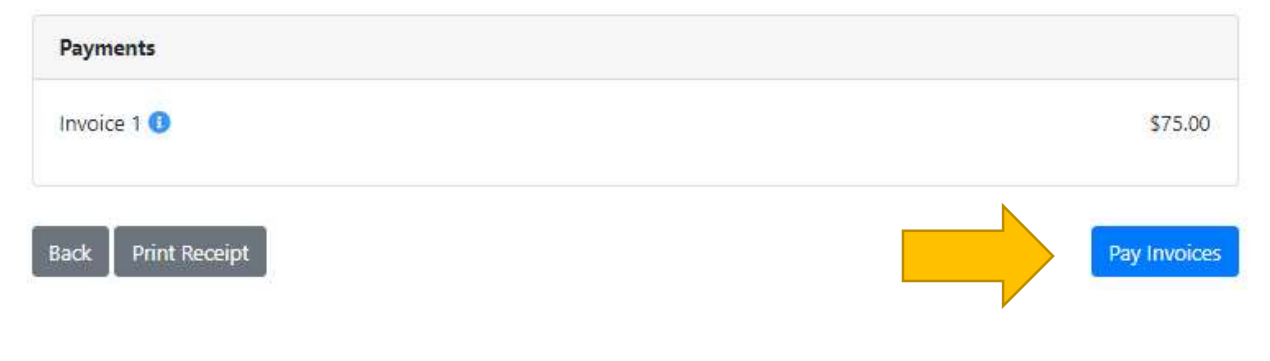

Step 5. Review the payment amount and click on the blue button "Continue to Payment".

# **Enter Invoice Payments**

| Selected Invoices       |             |             |             |                |
|-------------------------|-------------|-------------|-------------|----------------|
| Date                    | Invoice No. | Due Date    | Balance Due | Payment Amount |
| 10 Jan 2024 08:45:54 AM | 5227-1      | 09 Feb 2024 | \$75.00     | 75.00          |

Step 6. You can now choose Credit Card or eCheck and proceed with payment.

## **Invoice Payment**

Sonya Rahrovi

sr41@txstate.edu — X000004

| Selected Invoices |                |
|-------------------|----------------|
| Invoice No.       | Payment Amount |
| 5227-1            | \$75.00        |
| Total Due         | \$75.00        |

#### Select a payment method:\*

Oredit Card ○ eCheck

After clicking Continue Checkout, you will be redirected to another page to complete your purchase securely.

### **Policy Confirmation**

#### Waitlist

Every program has a limited number of attendees that can register. If a program is full, you can register to be put on the waitlist. The waitlist is organized by when you register. If and when spots in a program open up, they will be filled from the waitlist in the order

I have read and understand the drop, transfer, refund, security, and privacy policies and approve the settlement of any amount owing with my chosen payment method. \*

Print Registration Policies

Back

**Continue Checkout** 

×

¥

Required fields are indicated by \*.